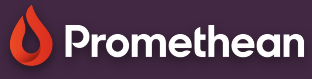

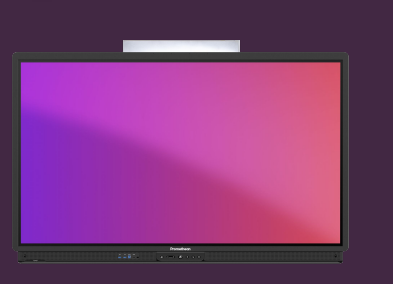

## Aplicația Spinner

Aflați cum să utilizați aplicația Spinner pentru a crea liste și a selecta aleatoriu.

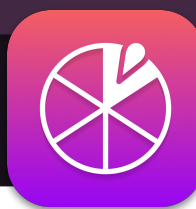

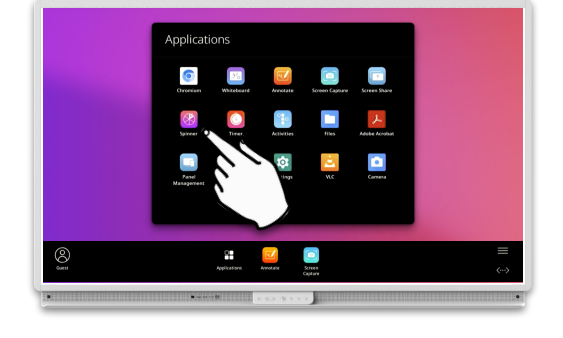

## Spinner

Deschideți aplicațiile din meniu și selectați Spinner . Dacă utilizați des acest instrument, puteți trage pictograma din blocul de aplicații în meniu , pentru a crea o comandă rapidă.

> Este disponibilă și o versiune web a aplicației OnePromethean .

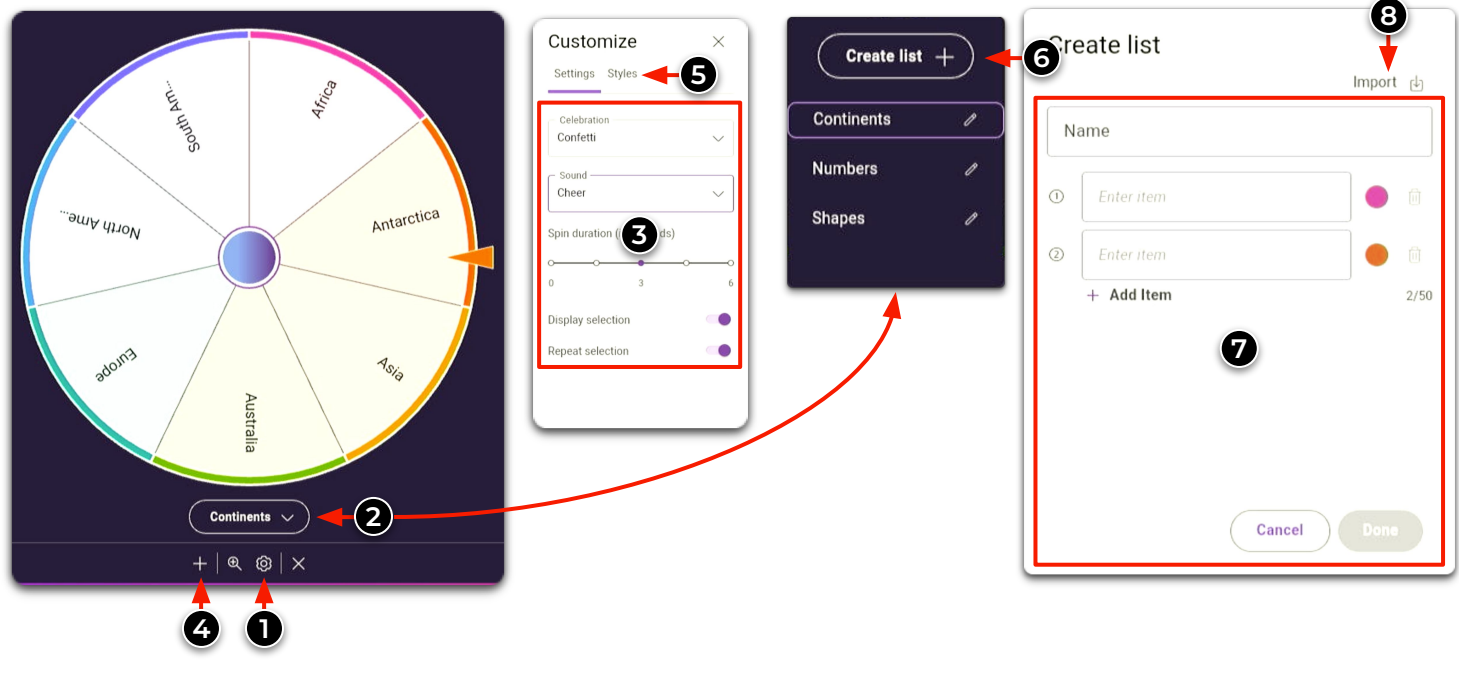

1

(3

5

Selectați pentru a afișa setările Spinner .

Selectați meniul drop-down pentru a alege o listă existentă sau pentru a crea o listă . Reglați setările Spinner .

Atingeți pictograma plus pentru a deschide un alt rotisor pe ecran. Puteți avea până la 4 cronometre în același timp.

Selectaț<mark>i Stiluri</mark> pentru a schimba schema de culori a Spinner-ului dvs.

## 6

Selectați Creare listă pentru a deschide caseta de creare a listei .

Introduceți numele și elementele din listă și selectați Done pentru a salva lista.

8 Importați lista de pe o unitate USB (format de fișier .csv).

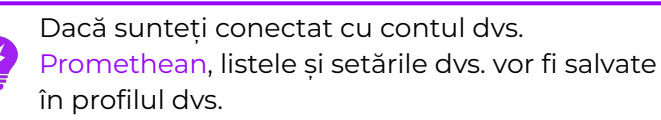